### Aandachtspunten voor Gemeentelijke Coördinatoren

Versie: 02/05/2023

**DIGITAAL** VLAANDEREN Vlaamse overheid/

19

# Dashboard raadplegen via hoofdpagina

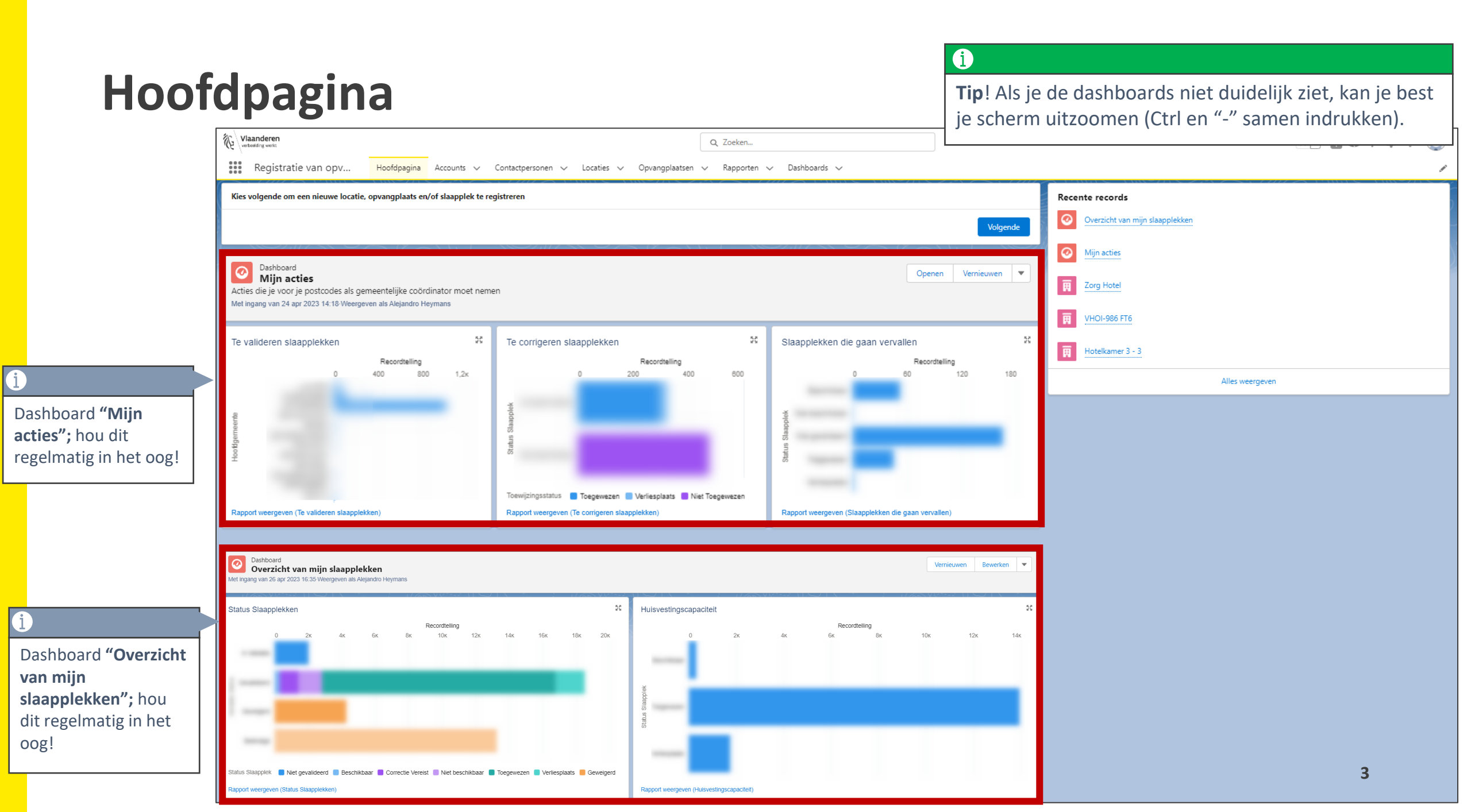

Wat te doen bij een slaapplek status gelijk aan "Onbeschikbaar", maar moet op "Beschikbaar" komen te staan

Omschrijving fout: De slaapplek status staat op "Onbeschikbaar" doordat de hoofd einddatum is overschreden, maar de slaapplek is eigenlijk nog wel beschikbaar. De hoofd einddatum moet dus verlengd worden.

#### Te ondernemen acties:

- 1. Ga naar de detailpagina van de opvangplaats.
- 2. Druk op "Beschikbaarheid".
- 3. Selecteer "Wijzig einddatum" en duidt de desbetreffende slaapplek aan.
- 4. Druk op "Volgende".
- 5. Geef een nieuwe einddatum op en druk op "Volgende".

## **Overschreden einddatum verlengen**

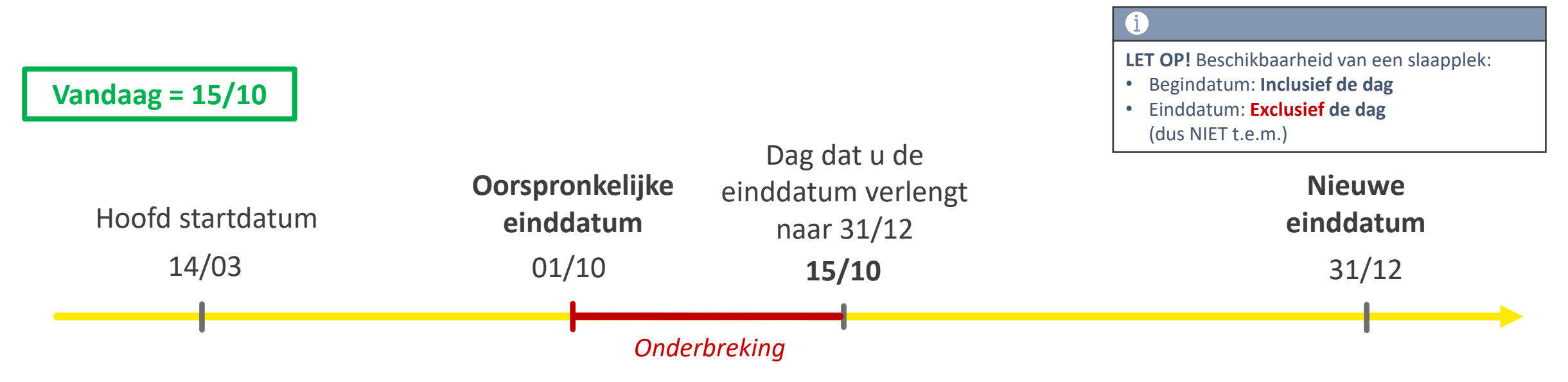

Indien de einddatum is overschreden en u verlengt deze 2 weken na de overschrijding naar de toekomst, dan zal er **een onderbreking worden toegevoegd** voor die 2 weken.

In dit voorbeeld is de oorspronkelijke einddatum 1/10 overschreden, maar de slaapplek biedt nog opvang aan. De GC merkt dit pas op 15/10 en verlengt de einddatum. Voor de periode van 1/10 – 15/10 wordt er dan automatisch een onderbreking toegevoegd! Op 15/10 is de slaapplek weer beschikbaar.

| Vlaanderen<br>verbending weist                                                                                                  | Q Zoeken                                           |                                             | i                                                                                          |                 |
|----------------------------------------------------------------------------------------------------|----------------------------------------------------|---------------------------------------------|--------------------------------------------------------------------------------------------|-----------------|
| Registratie van opv Hoofdpagina Accounts V Contactpersonen V Lou<br>Slaapplek<br>SP-034726                                      | caties 🗸 Opvangplaatsen 🗸 Rapporten 🗸 Dashboards 🗸 |                                             | Ga naar <b>de detailpagina va</b><br>slaapplek door op de naam<br>opvangplaats te klikken. | n een<br>van de |
| Slaapplek Status Opvangplaats Beschikbaarheidstatus Toewijzingsstatus<br>Onbeschikbaar Kamer A Niet Beschikbaar Niet Toegewezen |                                                    |                                             |                                                                                            |                 |
| Details Slaapplek Historiek                                                                                                    |                                                    | 😚 Beschikbaarhe                             | eden (2)                                                                                   |                 |
| ∨ Informatie                                                                                                    |                                                    | AV-0083780<br>Type:<br>Datum:               | Begindatum<br>21/10/2022                                                                   | •               |
| Slaapplek Naam<br>SP-034726<br>Slaapplek Status                                                                                 | Beschrijving<br>Type                               | AV-0083792<br>Type:<br>Datum:               | Einddatum<br>25/10/2022                                                                    | V               |
| Onbeschikbaar<br>Opvangplaats                                                                                                   | Slaapkamer                                         |                                             | Alles weergeven                                                                            |                 |
| 1                                                                                                    |                                                    | 😚 Toewijzingen (                            | (3)                                                                                        |                 |
| Status staat op <i>"Onbeschikbaar".</i><br>Gevalideerd                                                                          | Slaapplek Validator                                | <u>TW-086320</u><br>Status:<br>Vanaf Datum: | Toegewezen<br>21/10/2022                                                                   |                 |
| Validatie Datum<br>21/10/2022                                                                                                   | Geplande datum van beëindiging 🕚                   | TW-086326<br>Status:<br>Vanaf Datum:        | Niet Toegewezen<br>15/12/2022                                                              | V               |
| <ul> <li>Beschikbaarheidsinformatie</li> <li>Beschikbaarheidstatus</li> </ul>                                                   | Hoofd Startdatum                                   | TW-086329<br>Status:<br>Vanaf Datum:        | Niet Toegewezen<br>25/10/2022                                                              | V               |
| Onbeschikbaar                                                                                                    | 21/10/2022<br>Hoofd Einddatum<br>25/10/2022        |                                             | Alles weergeven                                                                            |                 |
|                                                                                                    | Hoofd einddatum is overschreden.                   |                                             | (0)                                                                                        |                 |

### Status staat op "Onbeschikbaar" maar moet op "Beëindigd" staan

| Viaanderen<br>verbeiding werkt                                                                           |                                                                  |                               |                                |       |               |       | Q      | Zoeker   | ۱         |         |        |       |               |         | G              | )<br>a n          | aar | de                   | det                   | ailr        | oagi         | na          | van | ee  | n     |       |       |      |        |         |       | 7     | k -      | 8                 | \$      | ?    | ţ. | ۰.       | 6  |
|----------------------------------------------------------------------------------------------------|------------------------------------------------------------------|-------------------------------|--------------------------------|-------|---------------|-------|--------|----------|-----------|---------|--------|-------|---------------|---------|----------------|-------------------|-----|----------------------|-----------------------|-------------|--------------|-------------|-----|-----|-------|-------|-------|------|--------|---------|-------|-------|----------|-------------------|---------|------|----|----------|----|
| Registratie van opv                                                                                      | ' Hoofdpagina                                                    | Accounts 🗸                    | Contactpersonen                | ~     | Locaties      | ~     | Opvan  | gplaats  | sen 🗸     | Ra      | pporte | en 🔨  | [     ]     ] | Dashboa | a <b>O</b>     | <b>pva</b><br>ova | ng  | <b>pla</b> a<br>plaa | <b>ats</b> (<br>ats t | doo<br>e kl | r op<br>ikke | o de<br>en. | na  | am  | va    | n d   | e     |      | $\sum$ |         | 201   | ((:/) | <u> </u> | 7733              | 1112    |      | 11 | <u> </u> |    |
| Opvangplaats<br>Woning (categori                                                                         | ie 1 publiek): zo                                                | nder opknapwe                 | erken: test da                 | ata   |               |       |        |          |           |         |        |       |               |         |                |                   |     |                      |                       |             |              | Bewer       | ken | Sla | apple | ekken | Toevo | egen | E      | Beschik | baarh | eid   | Be       | heer to           | ewijzii | ngen | V  | alidati  | ie |
| Locatie<br>Woning (categorie 1 publiek): :                                                               | zonder opknapwerker                                              | n: test data                  | Beschikbaar/Toege<br>0 / 0 / 5 | wezer | n/Onbruikbaar |       | M<br>5 | lax. Aan | tal Slaap | plekkei | n Opva | ngpla | ats           |         |                |                   |     |                      |                       |             |              |             |     |     |       |       | i     | )    |        |         |       |       |          |                   |         |      |    |          |    |
| Slaapplekken (5)                                                                                         |                                                                  |                               |                                |       |               |       |        |          |           |         |        |       |               |         |                |                   |     |                      |                       |             |              |             |     |     |       |       | Dr    | uk   | ор     | "Ве     | sch   | ikb   | aaı      | rheid             | d″.     |      |    | »        | C  |
| Slaapplek                                                                                                | Slaapplekstatus                                                  | Resterende<br>beschikbaarheid | Eerstvolgende<br>beëindiging   | 01    | 02 03 0       | 04 05 | 06     | 07       | 08 0      | 9 10    | 11     | 12    | 13            | 14 19   | mei 20<br>5 16 | 23<br>17          | 18  | 19                   | 20 2                  | 1 22        | 23           | 24          | 25  | 26  | 27    | 28 2  | 9 3   | 0 3  | 1 01   | 02      | 03    | 04    | 05       | 06 0 <sup>.</sup> | 7 08    | 09   | 10 | 11       | 12 |
| SP-034704 • Gevalideerd                                                                                  | Onbeschikbaar                                                    | 0                             |                                |       |               |       |        |          |           |         |        |       |               |         |                |                   |     |                      |                       |             |              |             |     |     |       |       |       |      |        |         |       |       |          |                   |         |      |    |          |    |
| SP-034705 • Gevalideerd                                                                                  | Onbeschikbaar                                                    | 0                             |                                |       |               |       |        |          |           |         |        |       |               |         |                |                   |     |                      |                       |             |              |             |     |     |       |       |       |      |        |         |       |       |          |                   |         |      |    |          |    |
| SP-034706 • Gevalideerd                                                                                  | Onbeschikbaar                                                    | 0                             |                                |       |               |       |        |          |           |         |        |       |               |         |                |                   |     |                      |                       |             |              |             |     |     |       |       |       |      |        |         |       |       |          |                   |         |      |    |          |    |
| SP-034707 • Gevalideerd                                                                                  | Onbeschikbaar                                                    | 0                             |                                |       |               |       |        |          |           |         |        |       |               |         |                |                   |     |                      |                       |             |              |             |     |     |       |       |       |      |        |         |       |       |          |                   |         |      |    |          |    |
| SP-034708 • Gevalideerd                                                                                  | Onbeschikbaar                                                    | 0                             |                                |       |               |       |        |          |           |         |        |       |               |         |                |                   |     |                      |                       |             |              |             |     |     |       |       |       |      |        |         |       |       |          |                   |         |      |    |          |    |
|                                                                                                    |                                                                  |                               |                                |       |               |       |        |          |           |         |        |       |               |         |                |                   |     |                      |                       |             |              |             |     |     |       |       |       |      |        |         |       |       |          |                   |         |      |    |          |    |
|                                                                                                    |                                                                  |                               |                                |       |               |       |        |          |           |         |        |       |               |         |                |                   |     |                      |                       |             |              |             |     |     |       |       |       |      |        |         |       |       |          |                   |         |      |    |          |    |
| 4                                                                                                    |                                                                  |                               | Þ                              | •     |               |       |        |          |           |         |        |       |               |         |                |                   |     |                      |                       |             |              |             |     |     |       |       |       |      |        |         |       |       |          |                   |         |      |    |          | Þ  |
| SP-034705 • Gevalideerd<br>SP-034706 • Gevalideerd<br>SP-034707 • Gevalideerd<br>SP-034708 • Gevalideerd | Onbeschikbaar<br>Onbeschikbaar<br>Onbeschikbaar<br>Onbeschikbaar | 0<br>0<br>0<br>0              | 4                              |       |               |       |        |          |           |         |        |       |               |         |                |                   |     |                      |                       |             |              |             |     |     |       |       |       |      |        |         |       |       |          |                   |         |      |    |          |    |

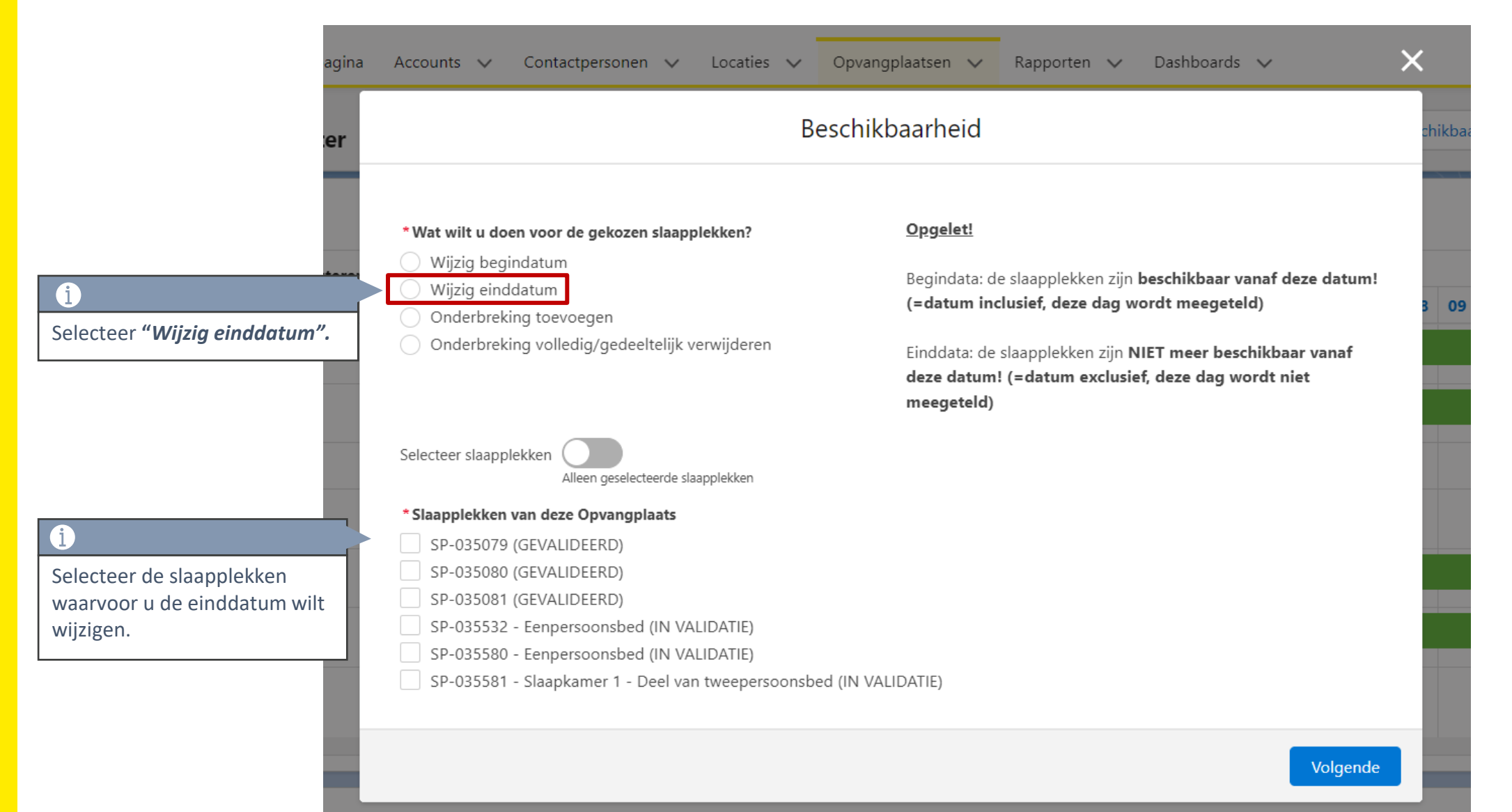

|                  | Beschikbaarheid              |                 |
|------------------|------------------------------|-----------------|
|                  |                              |                 |
| * Geef een nieuw | e einddatum in               |                 |
|                  |                              | ii pi           |
| Vul dit veld in. |                              | 30              |
|                  |                              |                 |
|                  | Geef een nieuwe einddatum op | 30              |
|                  |                              | Vorige Volgende |

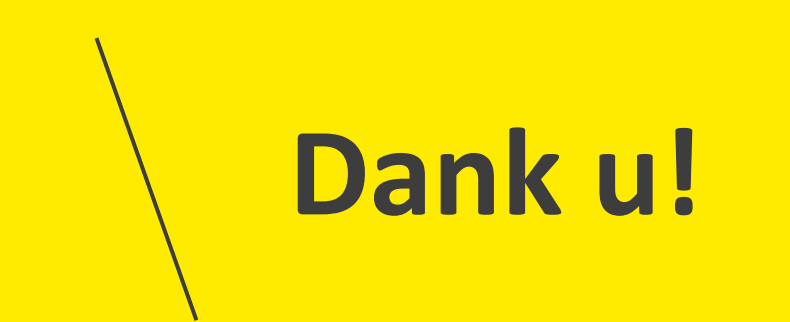